## Настройки Цифрового ТВ для телевизоров с поддержкой DVB-C

### Настройка телевизоров Sony:

1. Нажимаем кнопку "МЕНЮ", выбираем пункт "УСТАНОВКИ".

2. В открывшемся окне, выбираем пункт "ЦИФРОВАЯ КОНФИГУРАЦИЯ". Выбрав этот пункт нажимаем кнопку ОК.

3. В появившемся окне выбираем пункт "ЦИФРОВАЯ НАСТРОЙКА".

4. Далее выбираем пункт "АВТОПОИСК ЦИФРОВЫХ СТАНЦИЙ".

5. Далее на вопрос - "ХОТИТЕ НАЧАТЬ АВТОМАТИЧЕСКИЙ ПОИСК СТАНЦИЙ?" нажимаем кнопку "ОК".

6. В открывшемся окне выбираем "КАБЕЛЬ".

7. В открывшемся окне выбираем "БЫСТРОЕ СКАНИРОВАНИЕ".

8. Далее выбираем пункт "РУЧНАЯ".

9. Далее вводим частоту 250 000.

10. Код доступа к сети оставляем "АВТО". Далее вводим СИМВОЛЬНУЮ СКОРОСТЬ 6.875. После всего пройденного нажимаем "НАЧАТЬ".

### Настройка телевизоров LG:

1. Нажимаем кнопку Menu на пульте ДУ, выбираем закладку "ОПЦИИ".

- 2. Далее выбираем страну Финляндия.
- 3. Далее выбираем закладку "НАСТРОЙКИ".

4. Выбираем "АВТОПОИСК". В нем выбираем "КАБЕЛЬ".

5. Далее выставляем вручную частоту 250000, Скорость 6875, Модуляцию 64.

6. Далее закрываем это окно и нажимаем "ОК". Далее нажимаем ВЫПОЛНИТЬ. Телевизор сам настроит все каналы сначала в цифре, а затем в аналоге.

# Настройка телевизоров Samsung (на примере телевизора серии В, модельный ряд 2009 года):

- 1. Заходим в меню и выбираем раздел Канал.
- 2. Выбираем пункт Страна.

3. Для аналоговых и цифровых каналов указываем "Другое".

4. Возвращаемся в предыдущий раздел и выбираем пункт "Кабельные параметры поиска".

5. Настраиваем параметры "Частота начала" 250000, "Частота окончания"

530000, "Модуляция" 64 и "Скорость передачи" 6875.

6. Возвращаемся в предыдущий раздел и выбираем пункт "Автонастройка".

7. Выбираем источник сигнала - "Кабель".

8. В открывшемся окне автонастройки выбираем Цифровые

(предполагается, что аналоговые каналы уже настроены).

9. Выбираем режим поиска - Сеть и жмем на пульте кнопку "Вход".

10. В течение нескольких секунд происходит поиск.

#### Настройка телевизоров Philips (на примере телевизора Philips PFL-8404H):

- 1. Нажимаем на пульте ДУ кнопку «Домик» и попадаем в меню.
- 2. Выбираем в меню «Конфигурация».
- 3. «Установки».
- 4. «Настройки каналов».
- 5. «Автоматическая установка».

6. «Начать».

7. «Переустановка каналов».

8. «Финляндия». Можно выбрать любую страну, в которой официально есть вещание цифровых кабельных каналов. ВНИМАНИЕ – в России такого вещания НЕТ.

9. «Кабельное». Если такого пункта меню нет, значит либо вы выбрали страну без цифрового кабельного, либо ваш телевизор не содержит DVB-C приемника.

10. «Установки». Не запускайте поиск! Сначала «Установки»!

- 11. Режим скорости передачи «Ручная».
- 12. Скорость передачи «6.875».

13. Сканирование частоты. «Быстрое сканирование». Можно оставить «Полное сканирование, при этом два следующих шага нужно пропустить. Но учитывайте, что полное сканирование займет около получаса!

- 14. «Режим сетевой частоты «Ручная».
- 15. Сетевая частота «250000.00».

16. Аналоговые каналы – «Вкл». Иначе будут найдены только цифровые каналы.

- 17. «Готово».
- 18. Вот теперь запускаем поиск «Начать».
- 19. Ждем когда завершится поиск.
- 20. По окончании поиска нажимаем «Готово».

21. Теперь можно выйти из меню кнопкой «ВАСК» или «TV» и приступить к просмотру каналов.

Внимание! Меню вашего телевизора может отличаться от предложенной модели. В этом случае вам требуется найти схожие по смыслу вкладки и ввести указанные параметры.

Если Ваш телевизор не поддерживает формат DVBC, для просмотра цифровых каналов через сеть ТРК Одинцово Вы можете приобрести приставку (декодер) с поддержкой данного формата и произвести следующие настройки :

- 1. Нажать кнопку MENU.
- 2. Выбрать Поиск каналов, нажать ОК.
- 3. Выбрать Быстрый поиск, нажать ОК.

Установить параметры поиска:

- Частота начало 250,0 (значение вводится цифровыми кнопками)
- Скорость передачи 6875 (значение вводится цифровыми кнопками)
- Модуляция QAM 64 (выбор значения производится кнопкой «<» или «>»)
- Поиск Сети ДА
- Поиск
- 4. Выбрать Поиск, нажать ОК.

5. По окончании поиска появится сообщение "Поиск каналов завершен", нажать ОК.

6. Нажать Exit три раза.

**Рекомендуем:** Для подключения приставки к телевизору используйте шнур HDMI-HDMI.